## eTwinning

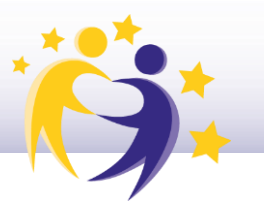

## ¿Cómo cambiar la contraseña de acceso?

1) Inicia sesión en ESEP y accede a tu perfil.

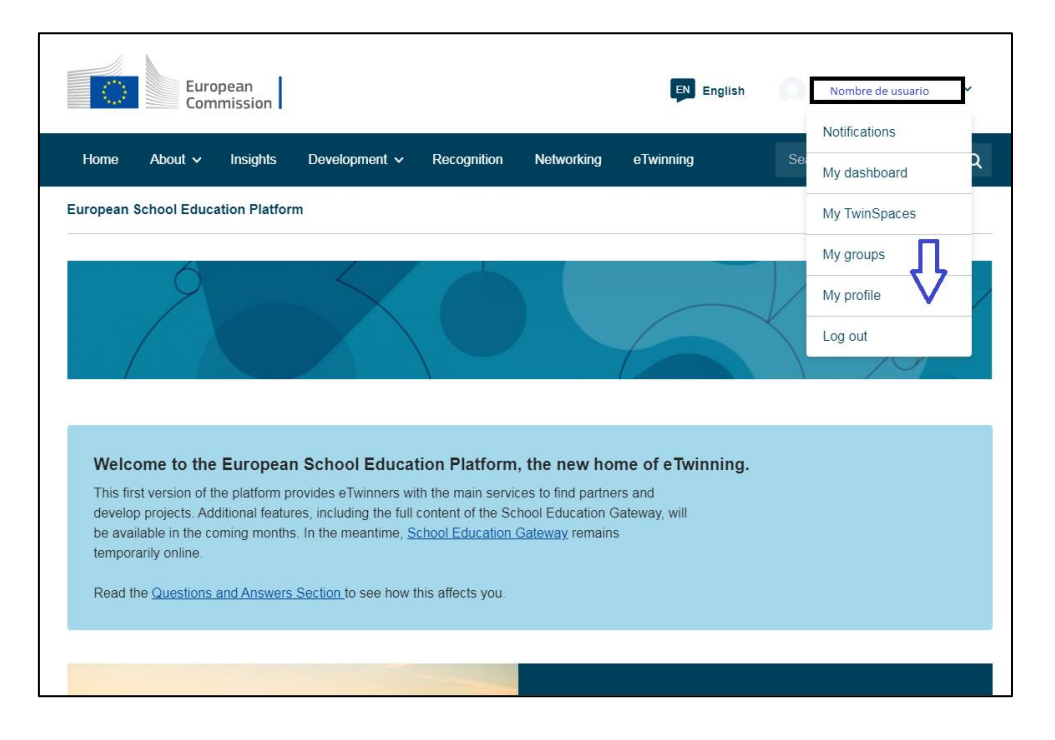

2) Selecciona "*Edit profile*".

|          | Euro        | opean<br>nmission |                   |                |            | EN English | ۵            | v |
|----------|-------------|-------------------|-------------------|----------------|------------|------------|--------------|---|
| Home     | About 🗸     | Insights          | Development 🗸     | Recognition    | Networking | eTwinning  |              | Q |
| European | School Educ | ation Platfor     | m                 |                |            |            |              |   |
| Home >   | Networking  | > People          | ><br>TEACHER • ES | SEP Registered |            | (          | Edit profile |   |

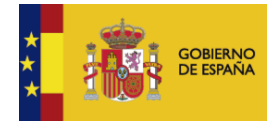

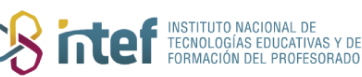

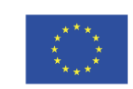

Cofinanciado por la Unión Europea

## eTwinning

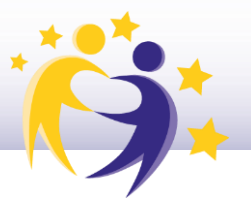

**3)** Haz clic en *"Change EU login credentials"* y te redirigirá a otra página. Despliega las opciones de ajustes en el icono de engranaje de la parte superior derecha de la página web y selecciona *"Change Password"*.

| Account information                                                                                                    |
|----------------------------------------------------------------------------------------------------|
|                                                                                                    |
| The following information comes from your EU Login account. You can change these details, as well as your password, on the EU Login website. |
| First Name:                                                                                                    |
| Last Name:                                                                                                    |
| Email:                                                                                                    |
| Change EU login credentials                                                                                                    |
|                                                                                                    |
|                                                                                                    |

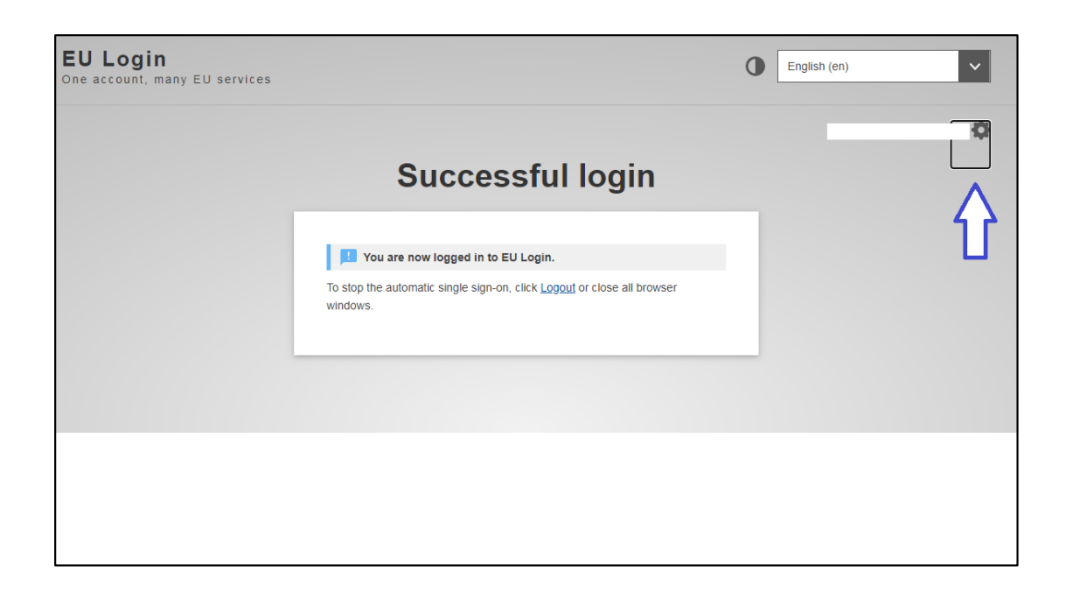

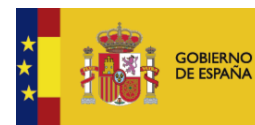

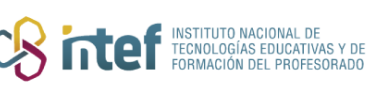

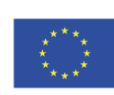

## eTwinning

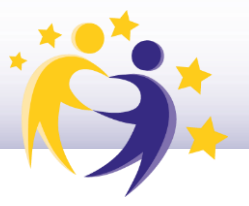

**4)** Cambia la contraseña y **haz clic sobre el botón azul** *"Change"* para que se guarden los cambios correctamente.

|                                                           | Change password                                                                                                    |
|-----------------------------------------------------------|----------------------------------------------------------------------------------------------------|
|                                                           | valeria.amengual@educacion.gob.es<br>(External)<br>Current password                                                                                            |
|                                                           | New password                                                                                                    |
|                                                           | Confirm new password                                                                                                    |
| Password<br>characters<br>(white spa                      | Change<br>s cannot include your username and must contain at least 10<br>s chosen from at least three of the following four character groups<br>ce permitted): |
| <ul><li>Upp</li><li>Low</li><li>Nur</li><li>Spe</li></ul> | ver Case: A to Z<br>ver Case: a to z<br>neric: 0 to 9<br>cial Characters:!'#\$%&'()*+,/:;<=>?@[\]^_`{[]}~                                                      |
| Examples<br>[Generate                                     | rJUoZ3sBGJ faGiNv)mVZ X%kAUbcErK <u>other sample passwords]</u>                                                                                                |

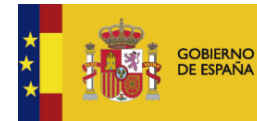

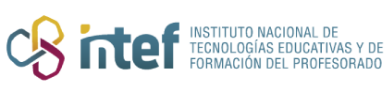

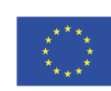